## Guide de connexion à l'ENT puis à PRONOTE

Pour suivre ce guide vous devez avoir en votre possession vos identifiants ENT, si ce n'est pas le cas veuillez contacter votre établissement.

## I.Connexion a l'ENT

Pour commencer, aller sur internet puis taper l'adresse suivante : <u>https://jean-moulin.ent.auvergnerhonealpes.fr</u> vous devriez avoir la page ci-dessous :

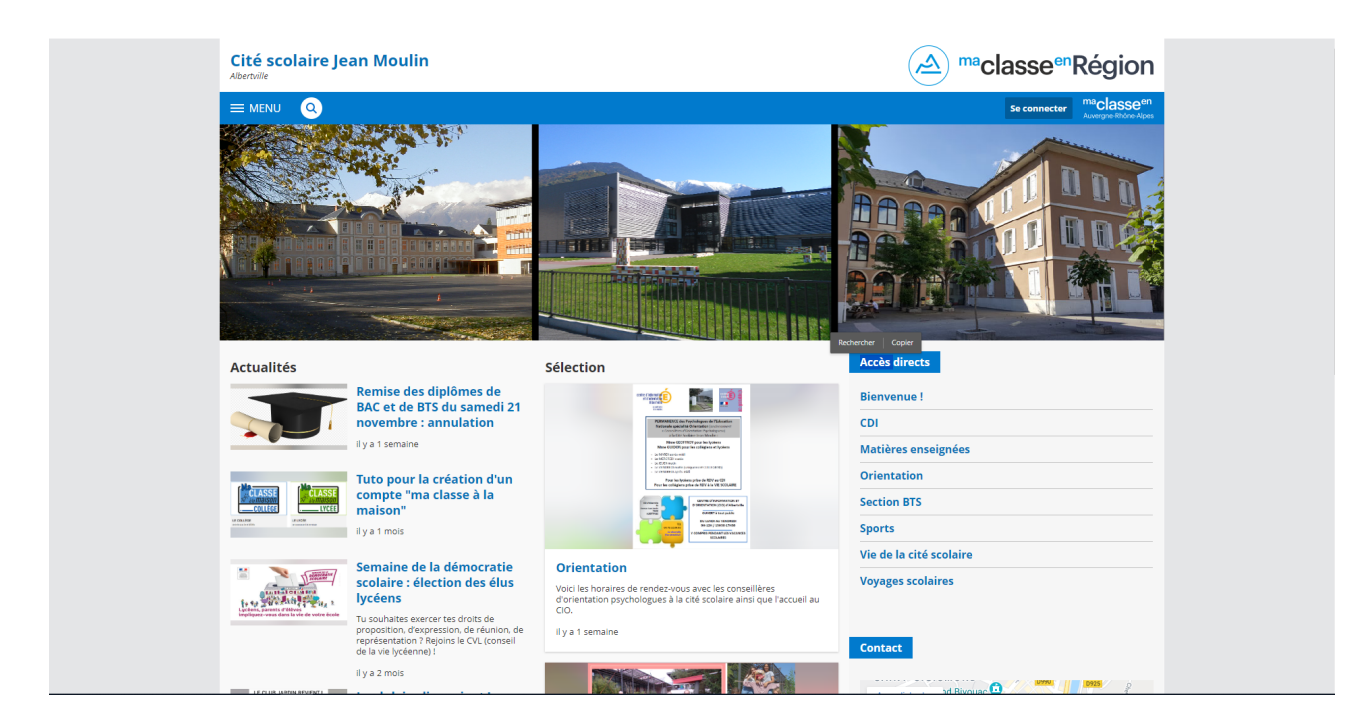

Ensuite, vous devez cliquer sur le bouton « Se connecter » en haut à droite de l'écran :

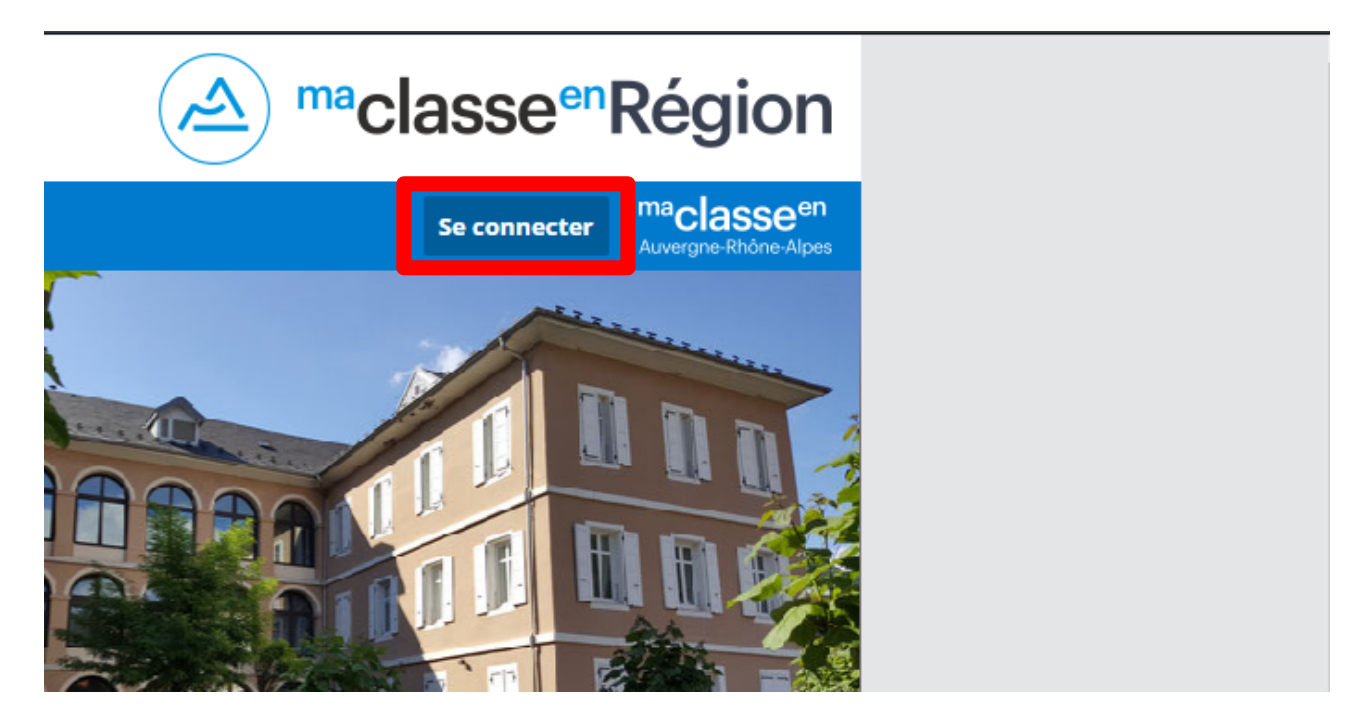

Vous devriez alors être sur l'écran suivant :

| maclasse <sup>en</sup><br>Auvergne-Rhône-Alpes                                                                                                    |                                                                                                    |
|----------------------------------------------------------------------------------------------------|----------------------------------------------------------------------------------------------------|
| Vous voulez vous connecter à l'ENT en tant que :         C Elève ou parent         Enseignement agricole         + Enseignant         + Personnel non enseignant         + Personnels de collectivité         Autres comptes et invités | Informations aux Parents et Elèves (hors<br>lycées agricoles)<br>A partir de septembre 2023, les élèves et les parents devont<br>utilier exclusivement leur compage Educonnet pour<br>sauthentifier.<br>Si vois aux une question ou une difficulté concernant votre<br>accés Educonnet, vous disposes d'un accompagnement :<br>https://assistancetelesenvices.education.gouv.fr/ |
| AIN ALLIER Ardèche Cantal <b>İSère</b>                                                                                                    |                                                                                                    |

Vous choisissez « Elève ou parent » :

| Vous voulez vous connecter à l'ENT en tant que : |
|--------------------------------------------------|
| ⊖ Elève ou parent                                |
| ○ Enseignement agricole                          |
| + Enseignant                                     |
| + Personnel non enseignant                       |
| + Personnels de collectivité                     |
| ⊖ Autres comptes et invités                      |
| Valider                                          |

Puis vous validez et arrivez sur l'écran de connexion EduConnect où vous choisissez « Représentant légal » si vous connecter en tant que parent et « Elève » pour les élèves.

| MINISTÈRE<br>DE L'ÉDUCATION<br>NATIONALE,<br>DE LA JEUNESSE<br>ET DES SPORTS<br>Lobred<br>Jacobie<br>Patienas | ÉduConnect<br>Un compte unique pour les services numériques<br>des écoles et des établissements                    |                                                                                     |                                                                                        |         |
|----------------------------------------------------------------------------------------------------|----------------------------------------------------------------------------------------------------|-------------------------------------------------------------------------------------|----------------------------------------------------------------------------------------|---------|
| Le compte<br>donner ac<br>- aux démar<br>de renseig<br>borrse, et<br>- à l'espace :<br>- au livret sc         | FduConnect peut<br>cès :<br>:<br>:<br>:<br>:<br>:<br>:<br>:<br>:<br>:<br>:<br>:<br>:<br>:<br>:<br>:<br>:<br>:<br>: | Je sélectionne mon profil                                                           | සි<br>Ekive                                                                            |         |
| MINISTÈRE<br>DE L'ÉDUCA<br>NATIONALE<br>DE LA JEUNE<br>ET DES SPOF<br>Liberi<br>Liberi<br>Liberi              | TION<br>SSE<br>TS                                                                                                  | Un compte unique pour les s<br>education.gouv.fr 안 servi<br>franceconnect.gouv.fr 양 | iervices numériques des écoles et des établiss<br>ice-public.fr ඊ legifrance.gouv.fr ඊ | uements |

Ce qui vous donne accès à l'interface de connexion.

| 📑 📕 ÉduConnect                                                                                                    | ← Changer de profil                                                                                                    |
|----------------------------------------------------------------------------------------------------|----------------------------------------------------------------------------------------------------|
| Le compte ÉduConnect peut<br>donner accès :<br>• uux démarches en ligne, comme la fiche<br>de renseignements, la demande de<br>bourse, etc ;<br>• à l'espace numérique de travail (ENT) ;<br>• au livret scolaire. | Representant légal          Je me connecte avec mon compte ÉduConnect         Identifiant       Identifiant oublié? *         Identifiant au format p.nomXX         Mot de passe       Mot de passe oublié? *         Image: Seconnecter         Je n'al pas de compte *                                             |
|                                                                                                    | Je me connecte avec FranceConnect         Image: Connect avec FranceConnect ?         Op/est-ce que FranceConnect ?         Op/est-ce que FranceConnect ?         PranceConnect vous permet d'accéder à de nombreux services de l'ftat en utilisant un compte dont vous disposez déjà. Utilisez-le pour fduConnect ! |

**----**

La première fois que vous vous connecter à EduConnect vous devez modifier le mot de passe de votre compte comme demander sur l'écran suivant :

| n ti | JuConnect                                                                                                    |
|------|----------------------------------------------------------------------------------------------------|
|      | ငိုဂ္ဂိ Élive                                                                                                    |
|      | Réinitialisation de mot de passe                                                                                                    |
|      | Je choisis mon nouveau mot de passe                                                                                                    |
|      | Votre mot de passe a été réinitialisé. Afin d'accéder à vos services en ligne, vous devez modifier<br>votre mot de passe temporaire.                                                                                       |
|      | Mot de passe actuel                                                                                                    |
|      | ©                                                                                                    |
|      | Aide à la création de mot de passe sécurisé L <sup>2</sup><br>Mot de passe                                                                                                    |
|      | ······· ©                                                                                                    |
|      | Fort                                                                                                    |
|      | Doit contenir 1 majuscule     Doit contenir 1 caractère spécial parmi ! ? ⊕ # \$ () [ ⊕ [ ]     Doit contenir 1 minuscule     _& = +-% ** <> £ µ / . ;;     Doit contenir 1 chiffre     Doit contenir 8 caractères minimum |
|      | Confirmation du nouveau mot de passe                                                                                                    |
|      | ©                                                                                                    |
|      | Précédent Suivant                                                                                                    |

Comme préciser votre nouveau mot de passe doit respecter les conditions suivantes :

- 1. Inclure au moins 8 caractères
- 2. Inclure au moins une minuscule
- 3. Inclure au moins une majuscule
- 4. Inclure au moins un chiffre
- 5. Inclure au moins un caractère spécial

Saisissez votre nouveau mot de passe deux puis puis validez.

|               | ÉduConnect                                                                                                    |                                                                                                    |                                  |
|---------------|----------------------------------------------------------------------------------------------------|----------------------------------------------------------------------------------------------------|----------------------------------|
|               | ໍດີດີ Eleve<br>Changement du mot de passe<br>Votre mot de passe a été changé a<br>Vous pouvez vous connecter avec votre nouveau<br>Retour à                                                                   | <b>vec succès</b><br>mot de passe ÉduConnect.<br>la connexion                                                                                                    |                                  |
| C Minister de | RE<br>JCATION<br>ALE,<br>UNESSE<br>SPORTS<br>C <sup>2</sup> Accessibilité : non conforme C <sup>2</sup> Mentions légales C <sup>2</sup> Mentions infor<br>l'éducation nationale, de la jeunesse et des Sports | Un compte unique pour les services numériques des écoles<br>education.gouv.fr & service-public.fr & legifrance.go<br>franceconnect.gouv.fr &<br>matives & v3.9.4 | et des établissements<br>uv.fr & |

Cliquez sur le bouton « Retour à la connexion » pour revenir sur l'ENT. L'écran suivant se présente :

| maclasseen<br>Auvergne-Rhône-Alpes                                                                                                    |  |
|----------------------------------------------------------------------------------------------------|--|
| <section-header><section-header><section-header><section-header><section-header><section-header><text><text><text><text><text><image/><image/><image/></text></text></text></text></text></section-header></section-header></section-header></section-header></section-header></section-header> |  |

Cliquez sur « Cité scolaire Jean Moulin » pour être redirigé vers l'ENT.

Si vous vous connectez pour la première fois à l'ENT vous devrez avoir un écran similaire :

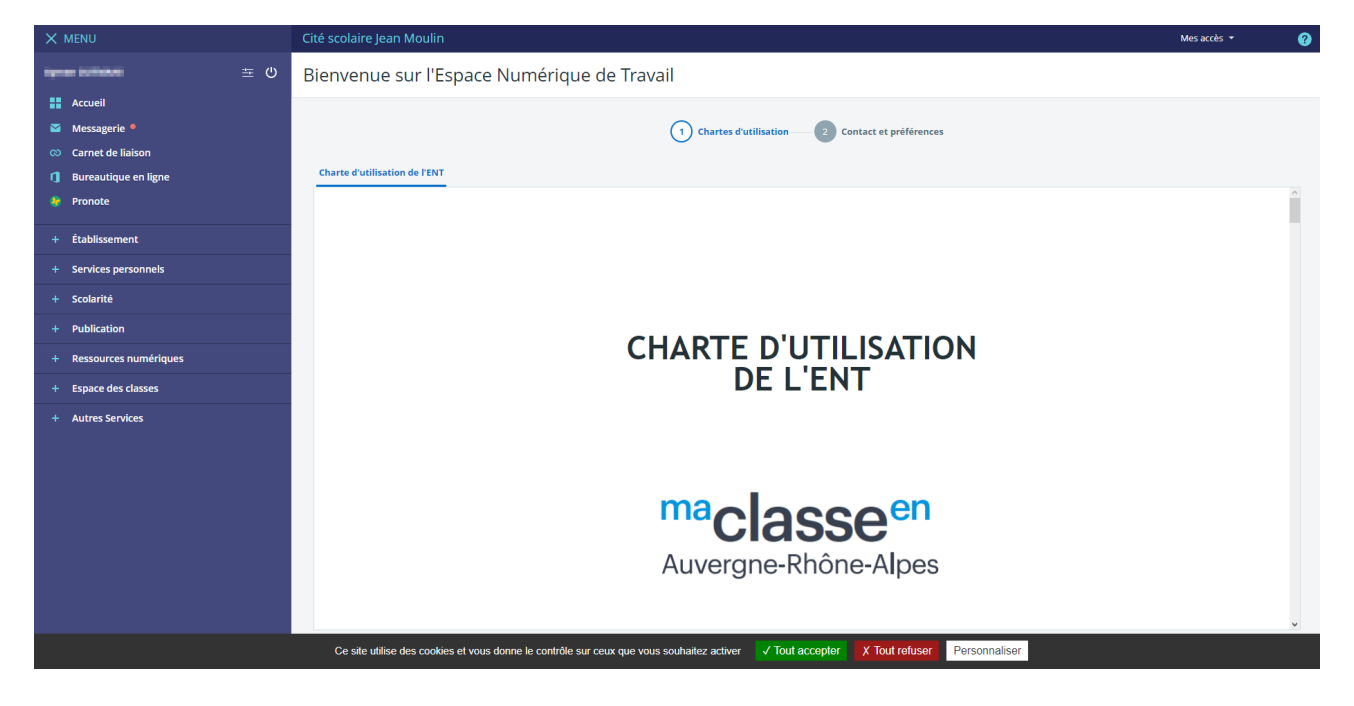

Pour pouvoir continuer sur l'ENT vous devez accepter la charte d'utilisation cependant il arrive que la case à cocher et le bouton « Suivant » soit caché par le bandeau des cookies. Enlève-le en refusant ou acceptent ces derniers et comme l'écran ci-dessous vous avez la possibilité de continuer.

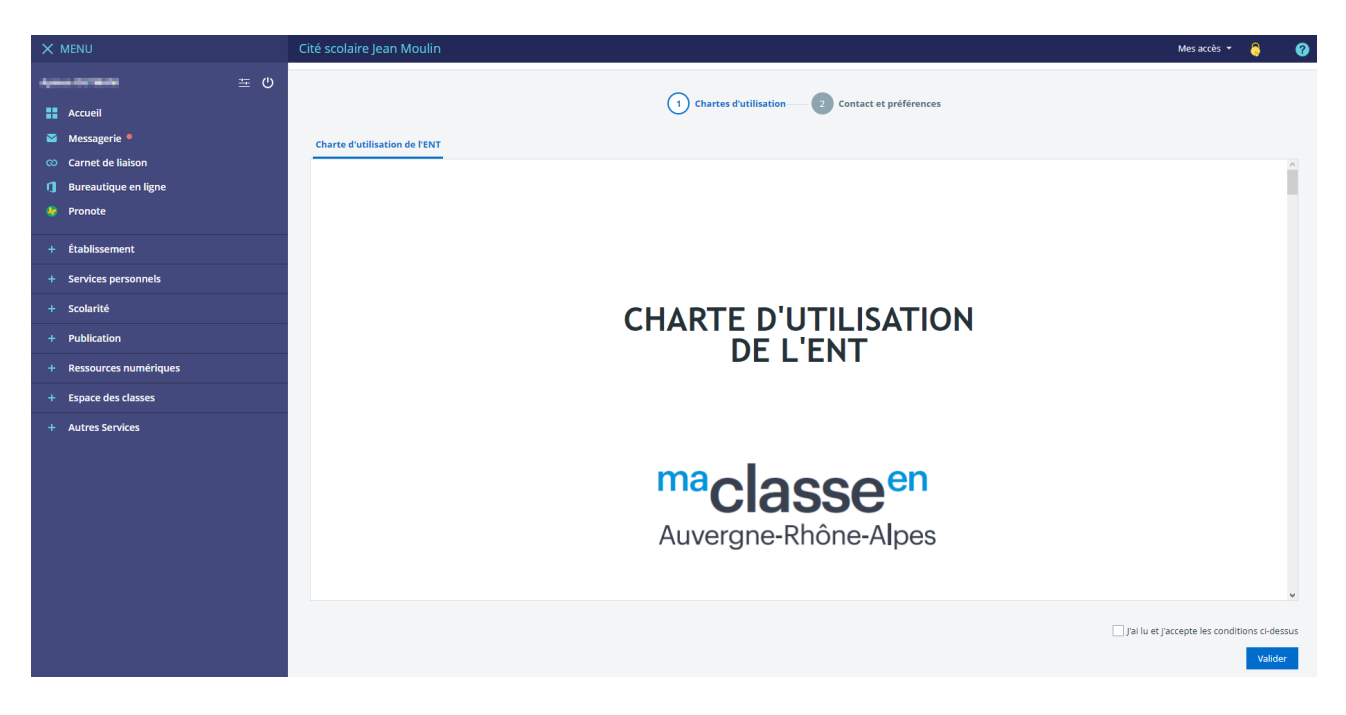

Cette partie sur les renseignements est facultative.

| X MENU                                                                                                   | Cité scolaire Jean Moulin                                                                                                    | Mes accès 👻 👸 🥝                                                                                                    |
|----------------------------------------------------------------------------------------------------|----------------------------------------------------------------------------------------------------|----------------------------------------------------------------------------------------------------|
|                                                                                                    | Bienvenue sur l'Espace Numérique de Travail                                                                                                    |                                                                                                    |
| <ul> <li>Accueil</li> <li>Messagerie</li> <li>Carnet de liaison</li> <li>Bureautique en ligne</li> </ul> | Chartes d'utilisation — (2) Contact                                                                                                    | et préférences                                                                                                    |
| 😵 Pronote                                                                                                | Les options éditables peuvent être mises à jour dans vos préférences (三王)                                                                                                    |                                                                                                    |
| + Établissement     + Services personnels     - Scolarité                                                | D'où viennent ces informations ?<br>Les informations affichées ci-dessous proviennent de la base de données de l'établissement. Veuillez contacter<br>l'établissement si vous constatez une information incorrecte.                                                                                                    | Renseignez ou mettez à Jour votre adresse email                                                                                                    |
|                                                                                                    | Angeler and Angeler and Ang | Pourquoi votre adresse email ?     Cette adresse email vous permettra de recevoir des communications de la part de fétablissement, du conseil régional, du conseil départemental et de l'académie. |
| + Espace des Classes + Autres Services                                                                   | Téléphone mobile : +33 1 23 45 67 89  Jaccepte de recevoir les SMS de l'établissement  SMS réfueite La fonctionnaité d'envoi de SMS permet à l'établissement de communique simplement et d'améliorer le suivi de la scalourit de                                                                                                    |                                                                                                    |
|                                                                                                    | votre enfant. Téléphone domicile : Aucun numéro                                                                                                    |                                                                                                    |
|                                                                                                    | Téléphone professionnel : Aucun numéro                                                                                                    |                                                                                                    |
|                                                                                                    |                                                                                                    | Enregistrer mes informations                                                                                                    |

## Vous voici arrivée sur l'accueil de l'ENT :

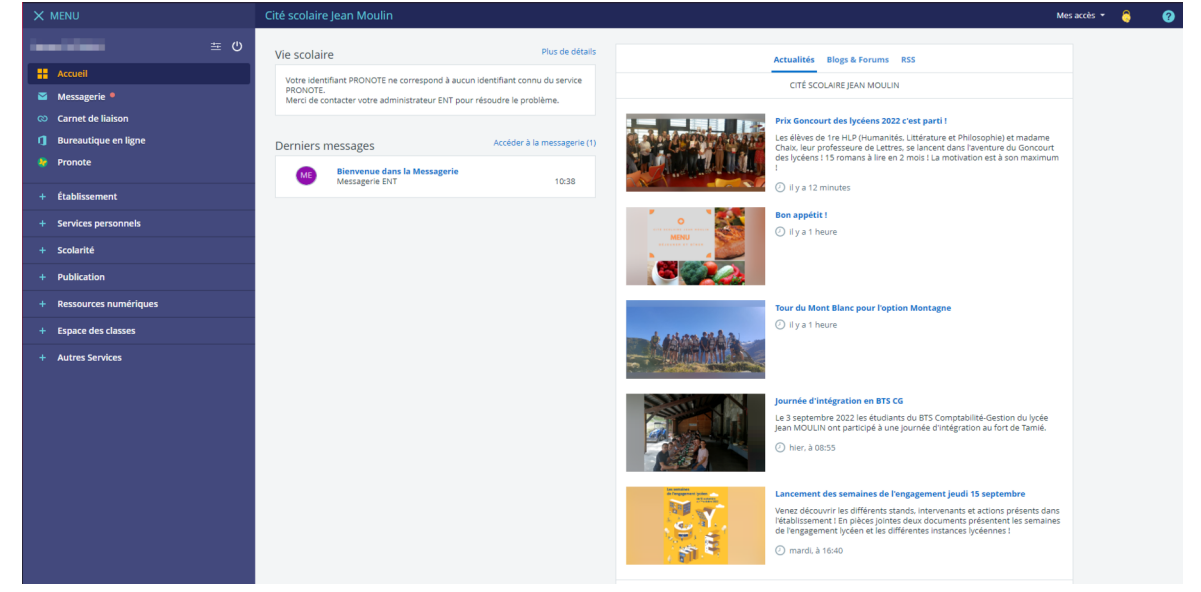

## II. Connexion à PRONOTE

Pour cette partie nous supposons que vous êtes sur la page d'accueil de l'ENT et donc connecté à ce dernier.

Pour vous rendre sur PRONOTE vous devez aller cliquer sur le lien « Pronote » à gauche.

| ×  | MENU                       |      | Rechercher un élève ou une classe ou un groupe                                                                                                    |                         |
|----|----------------------------|------|----------------------------------------------------------------------------------------------------|-------------------------|
| -  |                            | ≝ () | Derniers messages                                                                                                    | Accéder à la messagerie |
| -  | Accueil                    |      | Vous n'avez pas de nouveau message.                                                                                                    |                         |
|    | Messagerie                 |      |                                                                                                    |                         |
| Ø  | Cahier de textes           |      | the state of the state of the s |                         |
| 2  | Classeur pédagogique       |      |                                                                                                    |                         |
| လ  | Carnet de liaison          |      |                                                                                                    |                         |
| 1  | Bureautique en ligne       |      | and the second second                                                                                                    |                         |
|    | Rubriques                  |      | and the state of the                                                                                                    |                         |
| ۵  | Administration             |      |                                                                                                    |                         |
| ¢  | Gestion de l'établissement |      |                                                                                                    |                         |
| 20 | Pronote ┥                  |      |                                                                                                    |                         |
| +  | Assistance                 |      |                                                                                                    |                         |
| +  | Établissement              |      |                                                                                                    |                         |
| +  | Services établissement     |      |                                                                                                    |                         |
| +  | Services personnels        |      |                                                                                                    |                         |
| +  | Scolarité                  |      |                                                                                                    |                         |
| +  | Orientation                |      |                                                                                                    |                         |
| +  | Publication                |      |                                                                                                    |                         |

Si c'est la première fois que vous vous connectez à PRONOTE par le biais de l'ENT vous aurez cet écran :

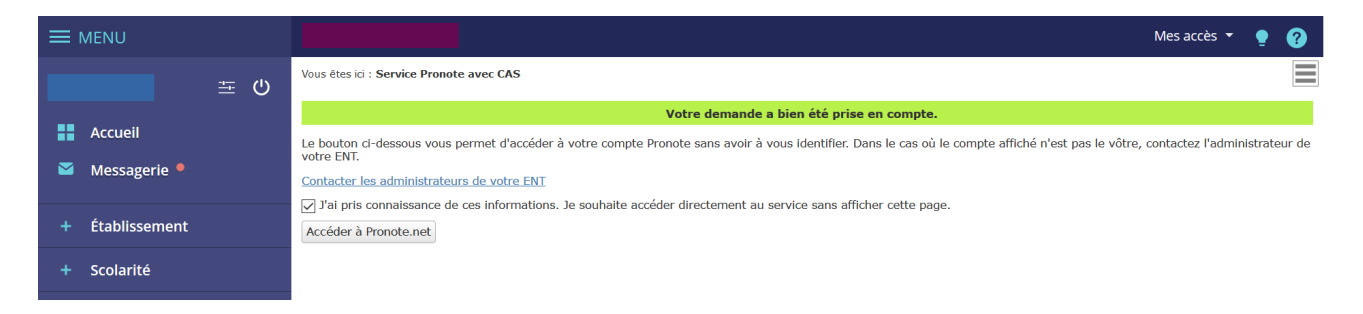

Pour ne plus l'avoir à chaque connexion pensez bien à cocher la case puis cliquez sur « Accéder à Pronote.net » à ce moment-là vous devriez être sur PRONOTE :

|               | Abronsor Brosóduros C                  | abiar Emploi                   | Espace Vie scolaire - RI        | MBOUD T. (REFERENT INFOR | MATIQUE) 🎇 🖒 |      |                                                                                    | PRO            |
|---------------|----------------------------------------|--------------------------------|---------------------------------|--------------------------|--------------|------|------------------------------------------------------------------------------------|----------------|
|               | et retards disciplinaires de           | textes Notes du temps Compéten | ces Parents/Profs Communication |                          |              |      | 4                                                                                  | 1 🚊 🖂          |
| l'accueil 🍄 🛛 | Précédente connexion le lundi 30 novem | bre à 10h07                    |                                 |                          |              |      | dec. Aulouro nu de 17150 a 18140                                                   | - I            |
|               |                                        |                                | - Emploi du te                  | emps (semaine Q2)        |              | 0 8  | 03 Conseil de classe 2PRO - Salle SALLE SEUR,<br>déc. Aujourd'hui de 17h30 à 18h40 | AT             |
|               | lun. 30 nov.                           | mar. 01 déc.                   | mer. 02 déc.                    | jeu. 03 déc.             | ven. 04 déc. |      |                                                                                    | * +7           |
| 155           |                                        |                                |                                 |                          |              | •• · |                                                                                    |                |
| n55           |                                        |                                |                                 |                          |              |      | Informations & Sondages                                                            |                |
| 10            |                                        |                                |                                 |                          |              |      | Aucune nouvelle information                                                        |                |
|               |                                        |                                |                                 |                          |              | •    |                                                                                    | 0              |
|               |                                        |                                |                                 |                          |              |      | Discussions                                                                        |                |
| 5             |                                        |                                |                                 |                          |              |      | Aucun nouveau message                                                              |                |
|               |                                        |                                |                                 |                          |              |      |                                                                                    | · 🔊            |
|               |                                        |                                |                                 |                          |              |      | Casier numérique                                                                   |                |
| 5             |                                        |                                |                                 |                          |              |      | Tous les documents ont été lus                                                     |                |
|               |                                        |                                |                                 |                          |              |      |                                                                                    | Ø              |
| 5             |                                        |                                |                                 |                          |              |      | Menu de la cantine                                                                 |                |
|               |                                        |                                |                                 |                          |              |      | 🤇 jeu. 03 déc. 🕥 🔊                                                                 |                |
|               |                                        |                                |                                 |                          |              |      |                                                                                    |                |
| 0             |                                        |                                |                                 |                          |              |      | Aucun menu                                                                         |                |
|               |                                        |                                |                                 |                          |              | _    |                                                                                    |                |
| 。<br>         |                                        |                                |                                 |                          |              |      |                                                                                    |                |
|               | the use doubter cost with Californ     |                                |                                 |                          |              |      |                                                                                    | céder à l'aide |

Pour **l'application mobile PRONOTE**, je vous redirige vers cette vidéo d'INDEX EDUCATION qui vous explique comment associer votre compte PRONOTE à votre téléphone : https://youtu.be/OiXsHa\_HIZE